# [AN054]

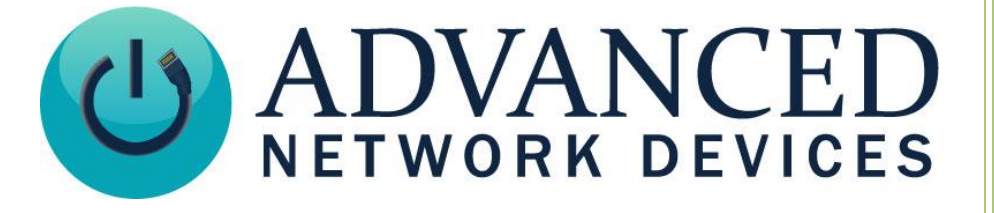

# Migrate IPClockWise Settings to Another PC or VM

Version 1.1

8/16/2018

© 2018 ADVANCED NETWORK DEVICES

3820 NORTH VENTURA DR.

ARLINGTON HEIGHTS, IL 60004

U.S.A

ALL RIGHTS RESERVED

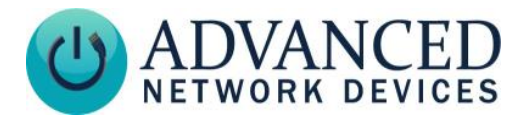

#### **PROPRIETARY NOTICE AND LIABILITY DISCLAIMER**

The information disclosed in this document, including all designs and related materials, is the valuable property of Digital Advanced Network Devices and/or its licensors. Advanced Network Devices and/or its licensors, as appropriate, reserve all patent, copyright and other proprietary rights to this document, including all design, manufacturing, reproduction, use, and sales rights thereto, except to the extent said rights are expressly granted to others.

The Advanced Network Devices product(s) discussed in this document are warranted in accordance with the terms of the Warranty Statement accompanying each product. However, actual performance of each product is dependent upon factors such as system configuration, customer data, and operator control. Since implementation by customers of each product may vary, the suitability of specific product configurations and applications must be determined by the customer and is not warranted by Advanced Network Devices.

To allow for design and specification improvements, the information in this document is subject to change at any time, without notice. Reproduction of this document or portions thereof without prior written approval of Advanced Network Devices is prohibited.

## **TROUBLESHOOTING AND ADDITIONAL RESOURCES**

Complete Support Site with User Guides & Help: http://www.anetdsupport.com/ Additional App Notes: **Customer Feedback Survey:** AND Legal Disclaimer:

http://www.anetdsupport.com/AppNotes http://www.anetdsupport.com/survey http://www.anetd.com/legal

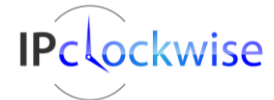

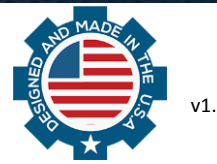

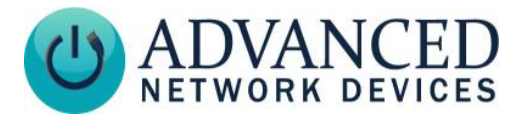

## **OVERVIEW**

IPClockWise allows migration of settings from one computer or virtual machine (VM) to another.

#### **MIGRATION PROCESS**

- 1. Right-click on the Settings UI button in the bottom left corner of the IPClockWise application window of the existing VM or computer.
- 2. Select Export Settings Only... or Export Settings and Logs...

| Chimes Events Alerts 🚮 RSS/Twitter Feeds | Stopwatch Timer Scoreboard 🖞 L           | ive Sound 🛛 🚷 | PC Audio Endpoints | Sound Library | Live Camera |                    |
|------------------------------------------|------------------------------------------|---------------|--------------------|---------------|-------------|--------------------|
| Endpoints (110) Location                 | IP Address                               | Up L          | Firmware T         | emp ( Lig     | Mi SIP      | Flashers Input ^ ^ |
| All Endpoints AutoGroup                  | -                                        |               |                    | -             |             |                    |
| DanG Endpoints Group                     | -                                        |               |                    | -             |             |                    |
| Demo Group                               | -                                        |               |                    | -             |             | · ·                |
| IPSneaker 2046F904b306                   | FeR0-224649664e04-5300                   | \$_0.003 🖨    | 1.6.0002 Gen 2.1 - |               |             | . <del>0</del> Y   |
| Settin                                   | ervice Log                               | Switchboar    | d                  |               | Abo         | out Quit           |
| PCAudio Export Settings Only             |                                          |               |                    |               |             |                    |
| 3.                                       | ind file folder and <u>pixmaps</u> , etc | . (           |                    | Chinese       |             |                    |
|                                          | version.                                 |               |                    | lext          |             |                    |
| 4. Import Settings                       | custom files to the new compu            | te Timer:     |                    |               |             |                    |
| 5. F Configure License                   | on in the bottom left corner of          | th Bell       |                    |               |             |                    |

- 3. Manually copy the contents of Sound File folder and Pixmaps, etc. (C:/Program Data/clockwise) We will automate this step in a future version. Note: If you do not see the Program Data folder, you may need to open Windows Explorer folder options to *Show Hidden Files and Folders*.
- 4. Move the resulting zip folder and custom files to the new computer into the same exact directory.
- 5. Right-click on the Settings UI button in the bottom left corner of the application window of the new VM, and select *Import Settings*.

| Chi       | mes Eve            | nts Alert | s 🔝 RSS/Twitter Feeds                 | Stopwatch Timer | Scoreboard | 🕴 Live So | und | PC Aud     | o Endpoints | Sound  | Library | Live Ca | amera |          |        |         |       |   |
|-----------|--------------------|-----------|---------------------------------------|-----------------|------------|-----------|-----|------------|-------------|--------|---------|---------|-------|----------|--------|---------|-------|---|
| Ð         | ndpoints (1        | 23)       | Location                              | IF              | Address    | Up        | L   | Firmware   |             | Temp ( | Ligh    | Mi      | SIP   | Flashers | Inputs | Outputs | · ^ · | ^ |
| A         | Endpoints          |           | AutoGroup                             | -               |            | -         | -   | -          |             | -      | -       | -       | -     | -        | -      | -       |       |   |
| A         | AND Dev            | ices      | AutoGroup                             | -               |            |           |     | -          |             | -      | -       |         | ÷     | - C      |        |         |       |   |
| D         | emo                |           | Group                                 | -               |            |           |     | -          |             | -      | -       |         | ÷     | ÷        | -      |         |       |   |
| P         | C Speaker          | 1         |                                       | 1               | 0.10.6.154 | -         |     | -          |             | -      | ÷       | -       | ÷     | -        |        |         |       | ~ |
| S<br>PCAL | ettings<br>idio_10 | Edit      | Settings                              | nnipe Log       |            |           |     | Switchboar | ł           |        |         |         |       |          | About  | Qu      | uit   | ] |
|           | C                  | Exp       | ort Settings And Logs<br>ort Settings |                 |            |           |     |            |             |        |         |         |       |          |        |         |       |   |

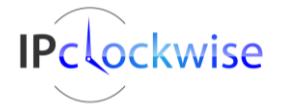

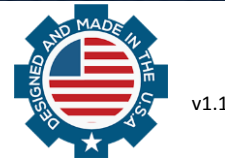

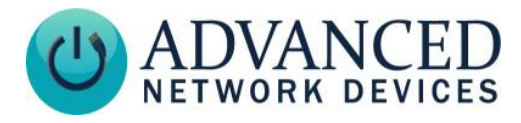

6. Find the *Exported Settings Zip* file that you created in Step 2 above.

| Import Settings         |                           |                    |               |               | $\times$ |
|-------------------------|---------------------------|--------------------|---------------|---------------|----------|
| ← → × ↑ 🕹 > This Pe     | C > Downloads             | ٽ ~                | Search Downlo | ads           | P        |
| Organize 👻 New folder   |                           |                    |               | EE <b>-</b>   | ?        |
| Name                    | ^                         | Date               | Туре          |               | Siz ^    |
| IPClockWiseDemoSettings |                           | 7/23/2018 11:50 AM | 1 Com         | pressed (zipp |          |
|                         |                           |                    |               |               | ~        |
| <                       |                           |                    |               |               | >        |
| File name               | : IPClockWiseDemoSettings | ~                  | Zip Archive   | _             | ~        |
|                         |                           |                    | Open          | Cancel        |          |

- Import Settings Х WARNING: Importation actions are performed immediately and cannot be undone. It is recommended that you export your existing settings before importing new ones Merge Status Replace Туре Events Replaced Replace Merge Merge Alerts Replaced Replace Groups Merge Not Imported Replace Core Settings Not Imported - Reboot Required Replace Merge Switchboard Replaced Merge Replace Feeds Not Imported Replace Merge Email Sources Not Imported Replace Merge Email Endpoints Not Imported Replace Merge Twitter Endpoints Not Imported Replace Merge SIP Endpoints Not Imported Replace Merge SIP Lines Not Imported - Reboot Required Replace Merge Confirmation Required  $\times$ OK All existing Alerts will be deleted by this action. Are you sure you want to delete your existing Alerts and replace them with these? OK Cancel
- 7. In the resulting dialog box, choose Replace for each type of setting.

You also have the option to Merge each particular settings import with your current settings. This options enables your current settings and any changes to the new VM or computer to remain in place after importing these settings.

8. Click OK. IPClockWise will restart and everything will be identical to the previous VM.

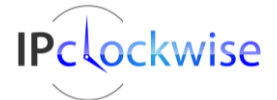

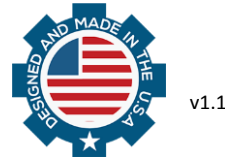